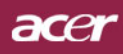

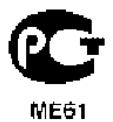

# Содержание

| Содержание                                             | 1  |
|--------------------------------------------------------|----|
| Памятка                                                | 2  |
| Меры предосторожности                                  | 2  |
| Ввеление                                               | 4  |
| Φνικιμμ πριιδορα                                       | 4  |
| ұулада прасора<br>Комплектация                         |    |
| Обзор прибора                                          | 6  |
| Основной блок                                          | 6  |
| Панель управления                                      |    |
| Соединительные разъемы                                 |    |
| Пульт дистанционного управления                        |    |
| Установка                                              | 10 |
| Подключение проектора                                  | 10 |
| Включение и выключение проектора                       |    |
| Включение проектора                                    |    |
| Выключение проектора                                   |    |
| –<br>Предупреждающий индикатор                         |    |
| Настройка проецируемого изображения                    |    |
| Настройка положения проектора по высоте                | 13 |
| Настройка трансфокатора / фокуса проектора             | 14 |
| Настройка размера проецируемого изображения            | 14 |
| Органы управления                                      | 15 |
| Панель управления и пульт дистанционного управления    |    |
| Экранные меню                                          | 17 |
| Как пользоваться экранным меню                         | 17 |
| Language(Язык)(Компьютерный режим /Видеорежим)         |    |
| Color(Цветность)(Компьютерный режим /Видеорежим)       |    |
| Image(изображение)(Компьютерный режим /Видеорежим)     |    |
| мападетепт(управление)(компьютерный режим /Видеорежим) |    |
| Приложения                                             | 27 |
| Устранение неполадок                                   |    |
| Замена лампы                                           |    |
| Технические характеристики                             | 32 |
| Совместимые режимы                                     | 33 |

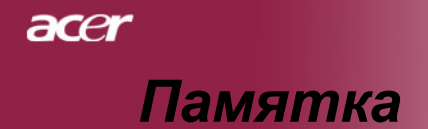

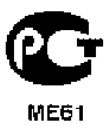

### Меры предосторожности

Соблюдайте все предупреждения, меры предосторожности и технического обслуживания согласно рекомендациям в данном руководстве пользователя, чтобы максимально продлить срок службы прибора.

| <u> </u>         | Не смотрите в объектив проектора при<br>включенной лампе. Яркий свет может<br>повредить глаза.                                                                                                    |
|------------------|----------------------------------------------------------------------------------------------------|
| <u> </u>         | Чтобы уменьшить риск возникновения<br>пожала или поражения электрическим<br>током, не подвергайте данный прибор<br>воздействию дождя или влаги.                                                                                                    |
| <u> </u>         | Пожалуйста, не открывайте и не разбирайте прибор, так как это може вызвать поражение электрическим током.                                                                                                    |
| <u> </u>         | При замене ламы,пожалуйста, дождитесь<br>пока прибор остынет, и выполните все<br>указания по замене лампы.                                                                                                    |
| <u> </u>         | Данный прибор самостоятельно определит<br>срок службы лампы. Пожалуйста,<br>обязательно замените лампу, когда прибор<br>начнет показывать предупредительные<br>сообщения.                                                                                 |
| Предупреждение - | После замены блока лампы сбросьте функцию<br>(Lamp Hour Reset) в экранном меню<br>(Management)(см. стр. 25).                                                                                                    |
| <u> </u>         | При выключении проектора, пожалуйста,<br>убедитесь, что проектор завершил цикл<br>охлаждения, перед тем как отключать<br>питание.                                                                                                    |
| Предупреждение - | Сначала включайте проектор, а затем источники сигнала.                                                                                                    |
| Предупреждение - | Не используйте крышку объектива при<br>работающем проекторе.                                                                                                    |
| <u> </u>         | Когда срок службы лампы окончится, она<br>перегорит и может издать громкий хлопок. В<br>этом случае, проектор не включится, пока не<br>будет заменен блок лампы. Чтобы заменить<br>лампу, выполните процедуры, перечисленные<br>в разделе «Замена лампы». |

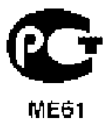

# Памятка

#### Обязательно:

- Выключайте прибор перед очисткой.
- Для очистки корпуса дисплея используйте мягкую ткань, смоченную слабым моющим средством.
- Если прибор длительное время не используется, отключите электрический штепсель от розетки переменного тока.

#### Ни в коем случае:

- Не закрывайте щели и отверстия на приборе предназначенные для вентиляции.
- Не используйте для очистки прибора абразивные чистящие средства, парафины или растворители.
- Не используйте прибор в следующих условиях:
  - При очень высокой или низкой температуре и высокой влажности.
  - В местах с повышенным содержанием пыли или грязи.
  - В близи каких-либо приборов, генерирующих сильное магнитное поле.
  - Не помещайте под прямыми солнечными лучами.

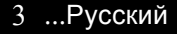

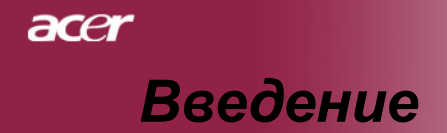

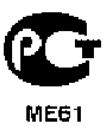

### Функции прибора

Этот прибор является ХGA проектором с одним чипом размером 0,7 дюйма с технологией DLP<sup>™</sup>. Его главные особенности включают:

- Настоящий стандарт XGA, 1024 х 768 адресуемых точек
- ◆ Технология DLP<sup>™</sup> с одним чипом
- Совместимость со стандартами NTSC 3.58/NTSC4.43/ PAL/SECAM и HDTV (480i/p,576i/p,720p,1080i)
- Полнофункциональный пульт дистанционного управления с лазерной указкой
- Полнофункциональное дистанционное управление
- Удобное экранное меню на нескольких языках.
- Совершенная система цифровой коррекции трапецеидальных искажений и высокое качество полноэкранного перемасштабирования изображения
- Удобная панель управления
- Сжатие изображений стандарта SXGA+, SXGA и изменение размера изображений VGA, SVGA
- Совместимость с компьютерами Macintosh

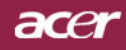

# Введение

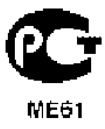

### Комплектация

Данный проектор поставляется в комплекте показанном ниже. Проверьте целостность комплекта вашего прибора. Если чего-то нахватает, незамедлительно свяжитесь с вашим поставщиком.

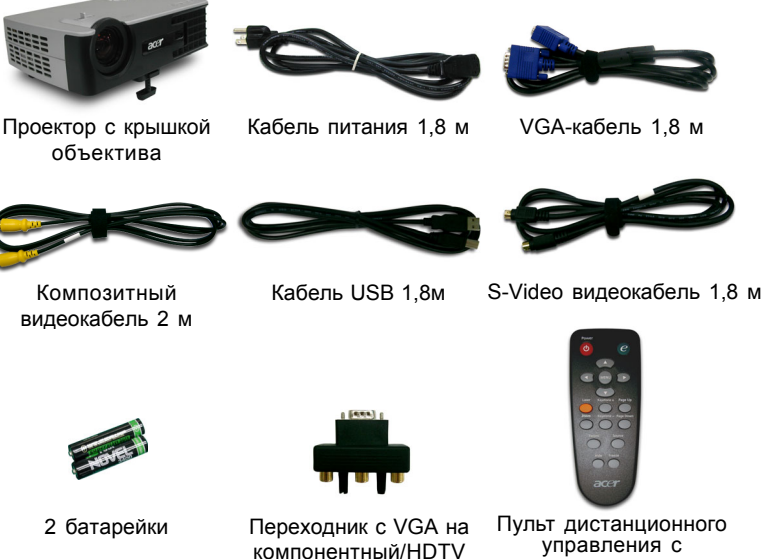

выход

Сумка для переноски

Пульт дистанционного управления с лазерной указкой

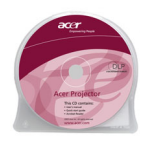

Руководство пользователя

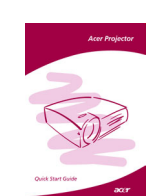

Брошюра Быстрого Старта

5 ...Русский

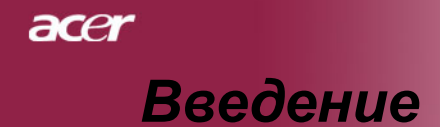

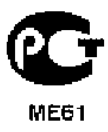

## Обзор прибора

### Основной блок

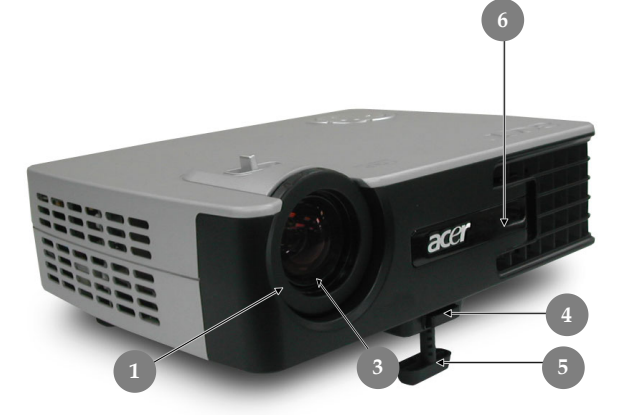

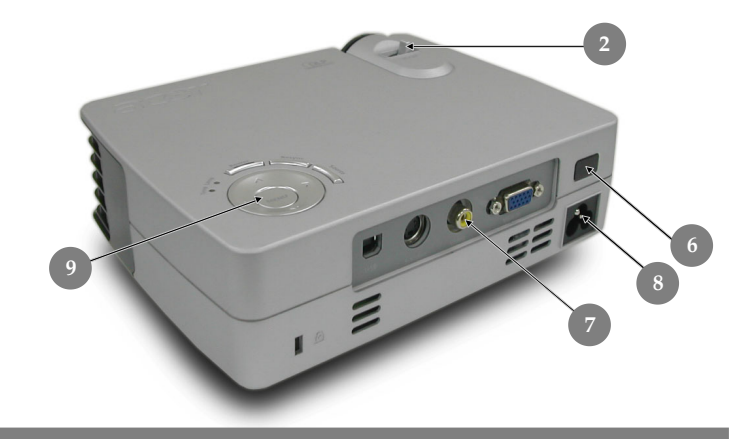

- 1. Кольцо фокусировки
- 2. Кольцо трансфокатора
- 3. Вариобъектив
- 4. Кнопка подъемника
- 5. Ножка подъемного механизма
- 6. Приемник дистанционного управления
- 7. Соединительные разъемы
- 8. Разъем электропитания
- 9. Панель управления

Русский... 6

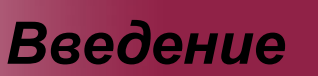

acer

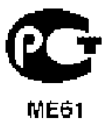

### Панель управления

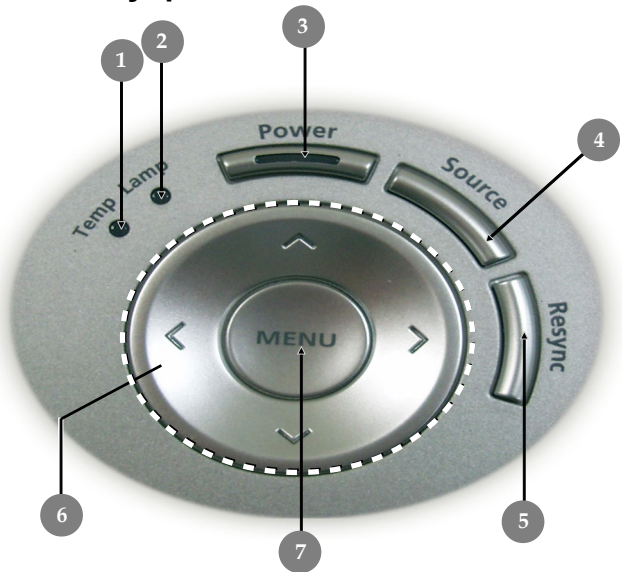

- 1. Индикатор лампы
- 2. Индикатор температуры
- 3. Выключатель и индикатор питания(Светодиодный индикатор)
- 4. Источник
- 5. Синхронизация
- 6. Четыре кнопки курсора
- 7. Меню / Ввод

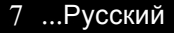

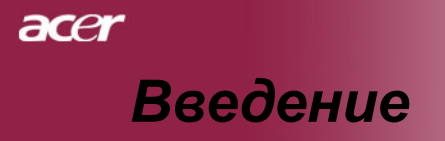

ME61

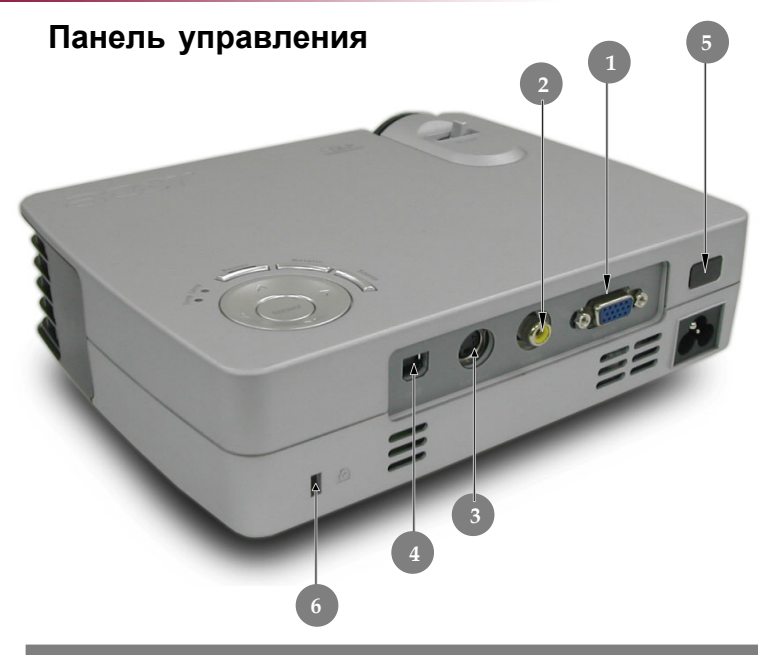

- 1. Входной разъем аналогового сигнала ПК/HDTV/ компонентного видеосигнала
- 2. Входной разъем композитного видеосигнала
- 3. Входной разъем S-Video
- 4. Разъем USB
- 5. Приемник дистанционного управления
- 6. Гнездо замка Kensington™

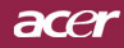

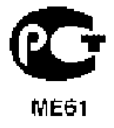

# Введение

### Пульт дистанционного управления

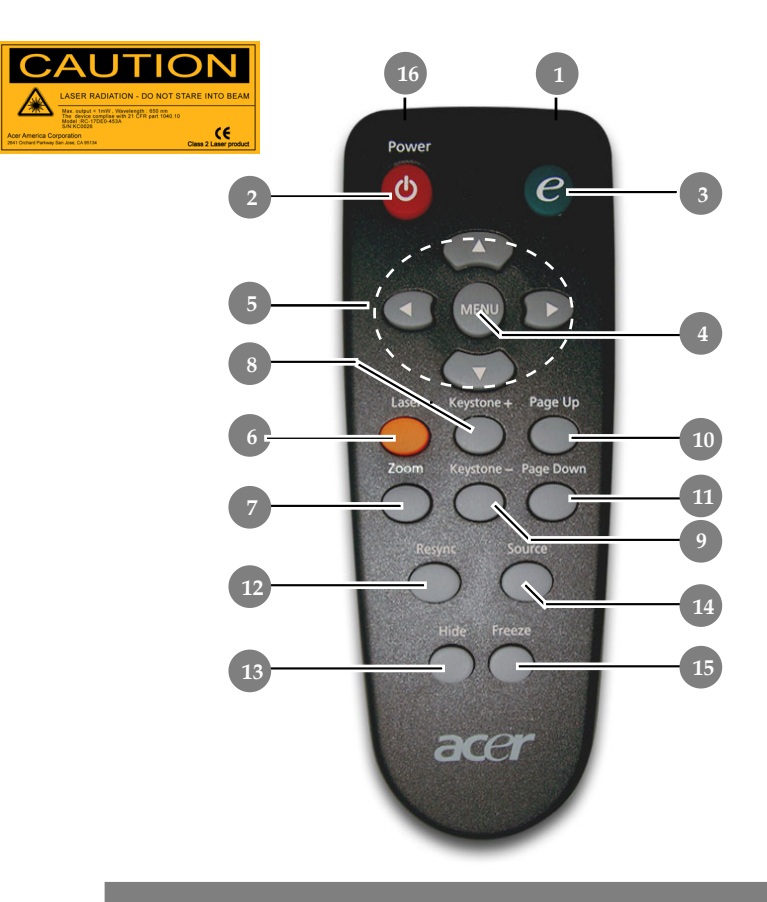

- 1. Индикатор передачи
- 2. Питание
- 3. Клавиша питания
- 4. Меню
- 5. Четыре кнопки курсора
- Клавиша включения лазерной указки
- 7. масштаба
- 8. Источник +
- 9. Источник -
- 10. Следующая страница

- 11. Предыдущая страница
- 12. Повторная синхронизация
- 13. Спрятать
- 14. Источник
- 15. Стоп-кадр
- 16. Лазерная указка

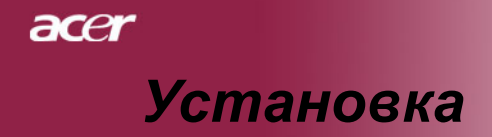

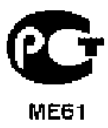

### Подключение проектора

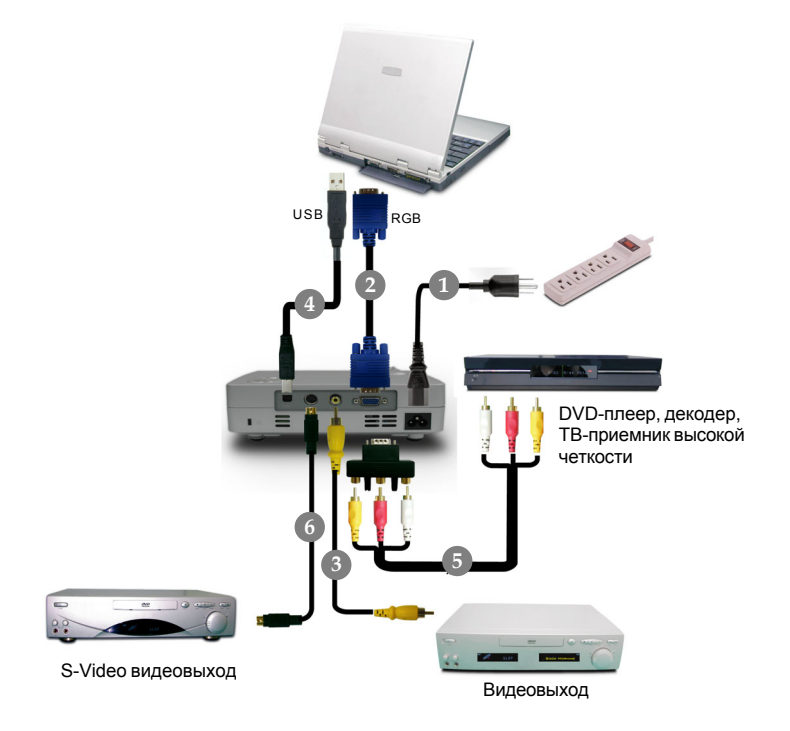

| 1 | Кабель питания          |
|---|-------------------------|
| 2 | VGА-кабель              |
| 3 | Композитный видеокабель |
| 4 |                         |
| 5 |                         |
| 6 | S-Video видеокабель     |
|   |                         |

Чтобы обеспечить правильную работу проектора с вашим компьютером, пожалуйста, установите экранное разрешение вашей видеокарты на значение 1024 X 768 точек или меньше. Убедитесь, что частота обновления экрана совместима с проектором. См. раздел «Совместимые режимы» на странице 33.

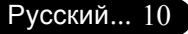

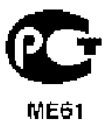

### Включение и выключение проектора

#### Включение проектора

- 1. Снимите крышку объектива
- 2. Убедитесь, что кабель питания и сигнальный кабель надежно подключены. Светодиодный индикатор питания будет мигать **Красный** светом.
- Включите лампу, нажав кнопку «Питание/Ждущий режим» на панели управления. ● Светодиодный индикатор питания будет гореть Синий светом.
- Включите источник видеосигнала (компьютер, ноутбук, видеопроигрыватель, и т.п.). Проектор автоматически определит источник сигнала.
- Если на экране отображается надпись "No Signal",пожалуйста, убедитесь, что сигнальные кабели надежно подключены.
- Если вы подключите одновременно несколько источников сигнала, для их переключения используйте кнопку «Source» (Источник) на пульте дистанционного управления или панели управления.

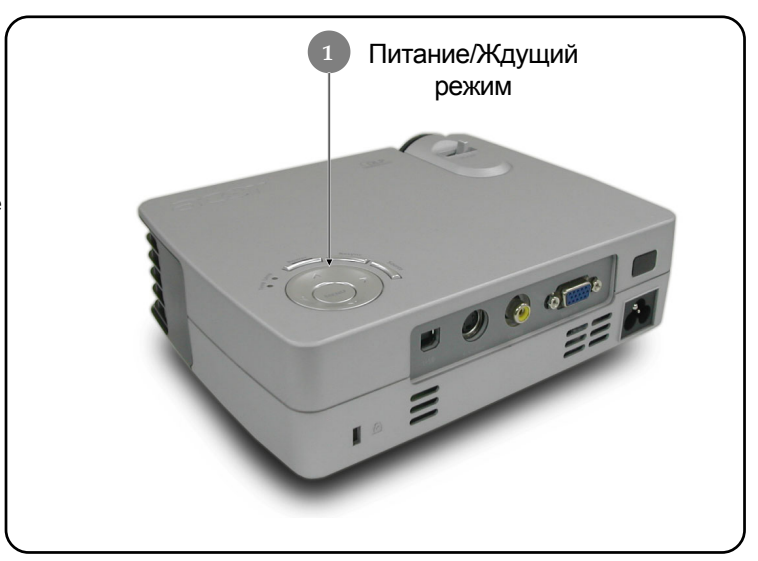

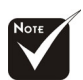

Сначала включайте проектор, а затем источники сигнала.

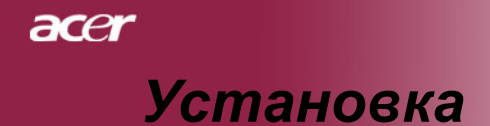

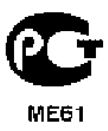

#### Выключение проектора

- Чтобы выключить лампу проектора, нажмите кнопку "Power/ Standby" (питание/ждущий режим). На экране проектора появится сообщение "Для завершения выключения ещё раз нажмите клавишу питания. ПРЕДУПРЕЖДЕНИЕ: Не отсоединять до полной остановки вентилятора проектора" Ещё раз нажмите кнопку "Power/Standby", чтобы подтвердить операцию. В противном случае это сообщение через 5 секунд исчезнет.
- 2. Вентиляторы охлаждения продолжат работу в течение приблизительно **15** секунд для завершения цикла охлаждения, при этом светодиодный индикатор питания будет мигать красным светом, постепенно снижая частоту мигания. When the Power LED begins flashing slow, the projector has entered standby mode.

Если вы хотите снова включить проектор, вы должны подождать, пока проектор завершит цикл охлаждения и перейдет в ждущий режим. В режиме ожидания просто нажмите кнопку «Питание/Ждущий режим», чтобы снова включить проектор.

- 3. Отключите кабель питания от электрической розетки и проектора.
- 4. Не включайте проектор сразу после процедуры выключения.

#### Предупреждающий индикатор

- Если индикатор "LAMP" (лампа) непрерывно горит красным светом, проектор автоматически выключится.Пожалуйста, обратитесь к местному продавцу или в сервисный центр.
- Если индикатор "TEMP" (температура) непрерывно горит красным светом в течение приблизительно 20 секунд, это означает перегрев проектора. на экране отобразится сообщение «Projector Overheated. Lamp will automatically turn off soon.» (Превышение температуры. Неисправность вентилятора). Проектор автоматически выключится.

В нормальных условиях проектор можно снова включить для продолжения презентации. Если проблему устранить не удалось, вам следует обратиться к местному поставщику или в сервисный центр.

Если индикатор "TEMP" мигает красным светом в течение приблизительно **10** секунд, на экране отобразится сообщение «Lamp will automatically turn off soon.» (Неисправность вентилятора). Пожалуйста, свяжитесь с местным поставщиком или сервисным центром.

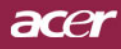

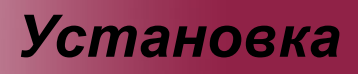

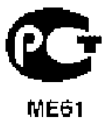

### Настройка проецируемого зображения

Настройка положения проектора по высоте Проектор оснащен подъемной ножкой для настройки положения проектора по высоте.

Чтобы поднять проектор:

- 1. Нажмите кнопку подъемника •.
- Поднимите проектор на нужный угол отображения затем отпустите кнопку, чтобы зафиксировать подъемную ножку в этом положении.
- **3.** Используйте колесико **9** для точной настройки угла отображения.

Чтобы опустить проектор:

- 1. Нажмите кнопку подъемника.
- Опустите проектор, затем отпустите кнопку подъемника, чтобы зафиксировать подъемную ножку в этом положении.
- Используйте колесико 
   для точной настройки угла отображения.

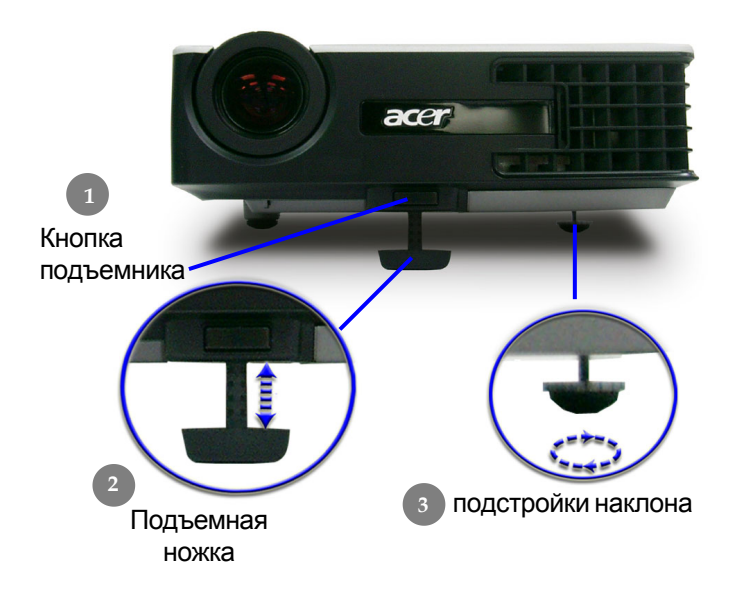

13 ...Русский

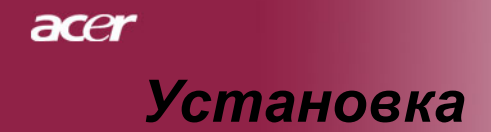

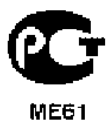

### Настройка трансфокатора / фокуса проектора

При помощи кольца трансфокатора вы можете увеличивать или уменьшать масштаб изображения. Для фокусировки изображения вращайте кольцо фокусировки, пока изображение не станет четким. Проектор будет фокусироваться на расстоянии от 1,5 метра до 12,2 метров.

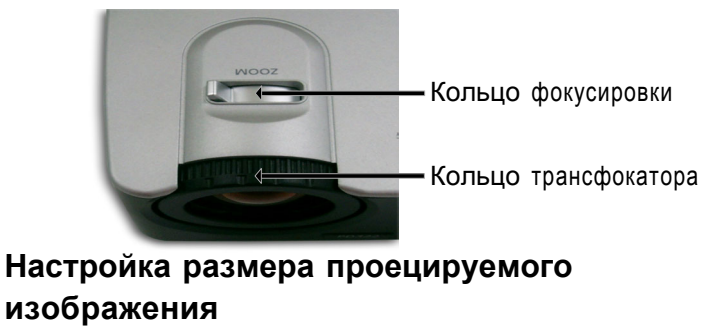

300"(762.5cm) 246.0"(625.0cm) 172.2"(437.5cm) 261.04" (663.0cm) 123.0"(312.5cm) 213.97" (543.5cm) 149.78" 74.0"(187.5cm) (380.4cm) 106.98" 37.0" (93.8cm) (271.7cm) 64.1" (163.0cm) 32.1" (64.1cm) 4.99'(1.5m) 9.84'(3.0m) 16.40'(5.0m) 22.97'(7.0m) 32.81'(10.0m) 40.03'(12.2m) Диагональ Max 37.0"(93.8cm) 74.0"(187.5cm) 123.0"(312.5cm) 172.2"(437.5cm) 246.0"(625.0cm) 300.0"(762.5cm) экрана Min. 32.10"(81.5cm) 64.19"(163.0cm) 106.98"(271.7cm) 149.78"(380.4cm) 213.97"(543.5cm) 261.04"(663.0cm) 29.50" x 25.60" 59.06" x 44.29 98.43" x 73.82" 137.80" x 103.35" 196.85" x 147.64" 240.16" x 180.12' Max.(WxH) Размер (75.0 x 62.5cm) (150.0 x 112.5cm) (250.0 x 187.5cm) (350.0 x 262.5cm) (500.0 x 375.0cm) (610.0 x 457.5cm) экрана 25.68" x 19.26" 51.35" x 38.51" 85.59" x 64.19" 119.82" x 89.87" 171.17" x 128.38" 208.83" x 156.62' Min.(WxH) (304.3 x 228.3cm) (434.8 x 326.1cm) (530.4 x 397.8cm) (65.2 x 48.9cm) (130.4 x 97.8cm) (217.4 x 163.0cm)

Данный график приводится только для справки.

9.84'(3.0m)

16.40'(5.0m)

22.97'(7.0m)

32.81'(10.0m)

40.03'(12.2m)

4.99'(1.5m)

Расстояние

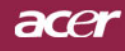

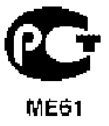

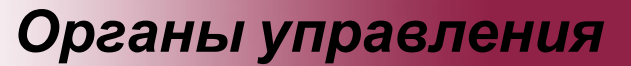

### Панель упрвления и пульт

### дистанционного управления

Вы можете управлять функциями проектора двумя способами: при помощи пульта дистанционного управления и панели управления.

#### Панель управления

### Пульт ДУ

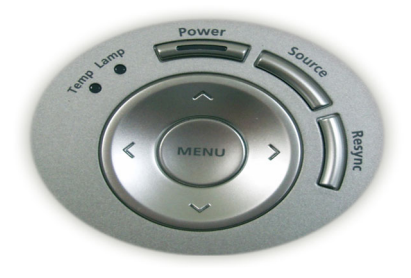

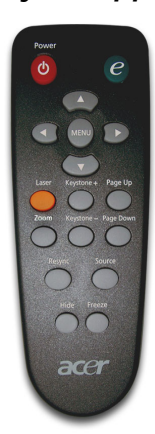

#### Использование панели управления

#### Питание/Ждущий режим

 См. раздел «Включение и выключение проектора» на страницах 11-12.

#### Источник

Нажмите на "Source" (Источник) для выбора в качестве источника RGB, компоненту-р, компоненту-i, S-видео, композитное видео и HDTV.

#### Меню / Ввод

- Нажмите кнопку Меню, чтобы отобразить экранное меню. Чтобы закрыть экранное меню, снова нажмите кнопку.
- Позволяет подтвердить выбранные пункты.

#### Четыре кнопки курсора

Используйте кнопки ( ) ( ) ( ) для выбора пунктов меню или для настройки выбранного параметра.

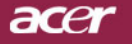

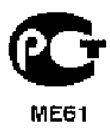

#### Использование пульта дистанционного управления

#### Питаниеz

 См. раздел «Включение и выключение проектора» на страницах 11-12.

#### **Empowering Key**

Отображает подменю «Режим дисплея» экранного меню, позволяя выбрать один из режимов работы дисплея – ПК, видео, театр или Пользовательский.

#### Меню

Нажмите кнопку «Меню», чтобы отобразить экранное «меню». Чтобы закрыть экранное меню, снова нажмите кнопку.

#### Четыре кнопки курсора

Используйте кнопки ( ) ( ) ( ) для выбора пунктов меню или для настройки выбранного параметра.

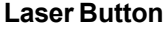

 Для включения лазерной указки направьте пульт на экран, нажмите и удерживайте эту клавишу.

#### Масштаба

увеличение / уменьшение

#### Трапеция + /-

 Регулирует искажение, вызванное наклоном проектора (±16 градусов).

# Предыдущая страница (Только в компьютерном режиме)

Используйте эту кнопку для перехода на предыдущую страницу.Эта функция доступна, только когда проектор подключен к компьютеру посредством USB кабеля.

# Следующая страница (Только в компьютерном режиме)

Используйте эту кнопку для перехода на следующую страницу. Эта функция доступна, только когда проектор подключен к компьютеру посредством USB кабеля.

#### **Re-Sync**

 Автоматически синхронизирует проектор с источником видеосигнала.

#### Спрятать

Моментальное выключение изображения. Нажмите «Спрятать», чтобы скрыть изображение, и нажмите повторно для восстановления изображения.

#### Источник

Нажмите на «Source»(Источник) для выбора в качестве источника RGB, компоненту-р, компоненту-i, S-видео, композитное видео, DVI-D (опция) и HDTV.

#### Стоп-кадр

 Нажмите кнопку «Freeze» (Стоп-кадр), чтобы приостановить изображение на экране.

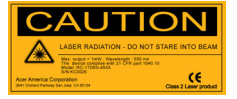

#### Русский... 16

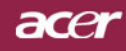

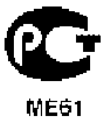

### Экранные меню

Проектор оснащен экранными меню на нескольких языках, которые позволяют настраивать изображение и изменять различные параметры. Проектор автоматически определит источник сигнала.

### Как пользоваться экранным меню

- Для вызова экранного меню нажмите «Меню» на пульте дистанционного управления, или «Меню/Ввод» на панели управления.
- Когда отобразится экранное меню, выберите главное меню при помощи кнопок (●) (▶). После выбора желаемого пункта меню нажмите (▼) для входа в подменю и изменения настроек.
- 3. Выберите нужный пункт при помощи кнопок ( ) v и настройте параметры кнопками ( ).
- **4.** Выберите следующий пункт для настройки в подменю и произведите настройку, как описано выше.
- Для выхода в основное меню нажмите «Menu» на пульте дистанционного управления, или «Menu/Enter» на панели управления.
- 6. Для выхода из экранного меню повторно нажмите «Menu» на пульте дистанционного управления или «Menu/Enter» на панели управления.Экранное меню закроется, и Упроектор автоматически сохранит новые настройки.

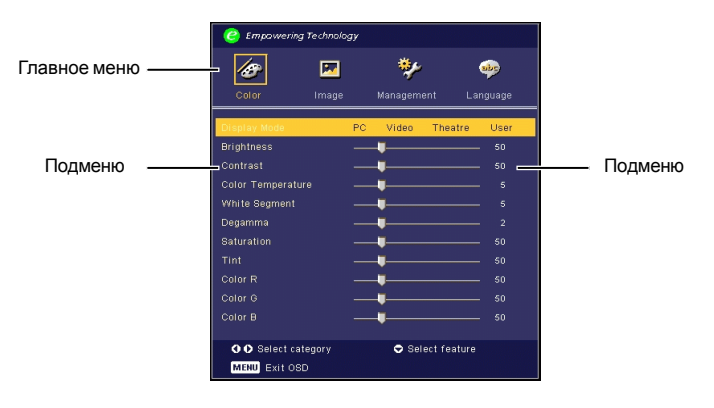

17 ...Русский

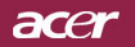

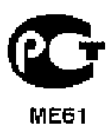

| 🥑 Empowering Technology |       |            |          |  |  |  |
|-------------------------|-------|------------|----------|--|--|--|
| 18                      |       | */         | <b></b>  |  |  |  |
| Color                   | Image | Management | Language |  |  |  |
| English                 |       |            |          |  |  |  |
| Deutsch                 |       |            |          |  |  |  |
| Français                |       |            |          |  |  |  |
| Italiano                |       |            |          |  |  |  |
| Español                 |       |            |          |  |  |  |
| Português               |       |            |          |  |  |  |
| 日本語                     |       |            |          |  |  |  |
| 中文(繁)                   |       |            |          |  |  |  |
| 中文(简)                   |       |            |          |  |  |  |
|                         |       |            |          |  |  |  |
| O O Select category     |       |            |          |  |  |  |
| MENU Exit O             | BD    |            |          |  |  |  |

# Language (Язык) (Компьютерный режим / Видеорежим)

### Language

Вы можете отображать экранное меню на нескольких языках Выберите нужный язык при помощи кнопки ( ) или ().

По завершении выбора нажмите «Menu» на пульте дистанционного управления, или «Menu/Enter» на панели управления.

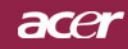

| C Empowering Technology |          |    |          |             |        |
|-------------------------|----------|----|----------|-------------|--------|
| Ø                       | <b>M</b> |    | *        |             | •      |
| Color                   | Image    |    | Manageme | ent La      | nguage |
| Display Mode            |          | PC | Video    | Theatre     | User   |
| Brightness              |          |    | -        |             |        |
| Contrast                |          |    | •        |             |        |
| Color Temperature       |          |    | <b>U</b> |             |        |
| White Segment           |          |    | <b>U</b> |             |        |
| Degamma                 |          |    | •        |             |        |
| Saturation              |          |    | <b>U</b> |             |        |
| Tint                    |          |    | <b>U</b> |             |        |
| Color R                 |          |    | -        |             |        |
| Color G                 |          |    | <b>U</b> |             |        |
| Color B                 |          |    | <b>U</b> |             |        |
|                         |          |    |          |             |        |
| OO Select cate          | egory    |    | 🗢 Sel    | ect feature |        |
| MENU Exit OSD           |          |    |          |             |        |

ME61

# Color (Цветность) (Компьютерный режим / Видеорежим)

### **Display Mode**

Для различных типов изображений есть целый ряд оптимизированных заводских настроек.

- PC : для компьютера или ноутбука.
- Видео: для просмотра видео при ярком освещении.
- Театр: для просмотра Домашнего театра в темной комнате.
- User: Запомнить пользовательские настройки.

#### Brightness

Этот параметр регулирует яркость изображения.

- Нажмите кнопку (), чтобы сделать изображение темнее.
- Нажмите кнопку (), чтобы сделать изображение светлее.

#### Contrast

Параметр Контрастность регулирует степень различия между самыми светлыми и самыми темными участками изображения. Регулировка контраста изменяет количество черного и белого цветов в изображении.

- Нажмите кнопку (), чтобы уменьшить контраст.
- Нажмите кнопку (), чтобы увеличить контраст.

#### **Color Temperature**

Этот параметр регулирует цветовую температуру. При более высокой температуре, экран выглядит холоднее, а при более высокой – теплее.

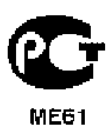

| 🥝 Empowering Te                | chnology |           |               |
|--------------------------------|----------|-----------|---------------|
| Color                          |          | 🎺         | encunge L the |
|                                | inage    | munugenne | ant Lunguuge  |
| Display Mode                   | P        | C Video   | Theatre User  |
| Brightness                     |          |           |               |
| Contrast                       |          |           |               |
| Color Temperature              |          |           |               |
| White Segment                  |          |           |               |
| Degamma                        |          |           |               |
| Saturation                     |          |           |               |
| Tint                           |          |           |               |
| Color R                        |          |           |               |
| Color G                        |          |           |               |
| Color B                        |          |           |               |
| ♦ ● Select categ MENU Exit OSD | ory      | 🗢 Sel     | ect feature   |

acer

# Союг (Цветность) (Компьютерный режим / Видеорежим)

#### White Segment

При помощи настройки Сегмента белого цвета установите пиковый уровень белого цвета для микросхемы DMD.Значение 0 соответствует минимальному сегменту, а 10 –максимальному. Если вы предпочитаете резкое изображение,выберите максимальное значение. Для получения сглаженного и более естественного изображения выберите минимальное значение.

#### Degamma

Эффект для лучшей передачи затемнённых сцен. С увеличением значения гаммы, затемнённые сцены становятся более яркими.

#### Saturation

Настраивает видеоизображение от черно-белого до полностью насыщенного цветного.

- Нажмите кнопку (), чтобы уменьшить насыщенность цветов изображения.
- Нажмите кнопку (), чтобы увеличить насыщенность цветов изображения.

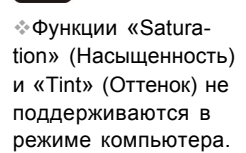

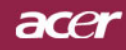

| C Empowering Technology |          |    |          |             |         |
|-------------------------|----------|----|----------|-------------|---------|
|                         | <b>2</b> |    | *        |             | *       |
| COIOI                   | maye     |    | manayern |             | inguage |
| Display Mode            |          | PC | Video    | Theatre     | User    |
| Brightness              |          | _  |          |             | - 50    |
| Contrast                |          |    |          |             |         |
| Color Temperatu         |          |    | -        |             |         |
| White Segment           |          |    | -        |             |         |
| Degamma                 |          |    |          |             |         |
| Saturation              |          |    |          |             |         |
| Tint                    |          |    | -        |             |         |
| Color R                 |          |    | -        |             |         |
| Color G                 |          |    |          |             |         |
| Color B                 |          |    | -        |             |         |
|                         |          |    |          |             |         |
| OO Select cat           | egory    |    | 🗢 Sel    | ect feature |         |
| MENU Exit OSI           | )        |    |          |             |         |

ME61

# Союг (Цветность) (Компьютерный режим / Видеорежим)

### Tint

Настраивает цветовой баланс красного и зеленого.

- ▶ Нажмите кнопку ( ), чтобы увеличить в изображении.
- Нажмите кнопку (), чтобы увеличить в изображении.

#### Color R

Настройка красного цвета.

### Color G

Настройка зелёного цвета.

### Color B

Настройка синего цвета.

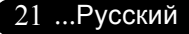

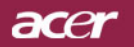

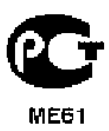

| C Empowering Technology |        |      |             |        |      |  |
|-------------------------|--------|------|-------------|--------|------|--|
| <b>18</b>               |        | •    | <b>*</b> /* |        | •    |  |
| Culur                   | image  | Wana | gement      | Langu  | Jage |  |
| Keystone                |        |      |             |        | 0    |  |
| Aspect Ratio            |        | Auto | 4:3         | 16:9   |      |  |
| Sharpness               |        |      |             |        |      |  |
| H. Position             |        |      |             |        |      |  |
| V. Position             |        |      |             |        |      |  |
| Frequency               |        |      |             |        |      |  |
| Tracking                |        |      |             |        |      |  |
|                         |        |      |             |        |      |  |
|                         |        |      |             |        |      |  |
|                         |        |      |             |        |      |  |
|                         |        |      |             |        |      |  |
| 🗘 🗘 Select ca           | tegory | 0    | Select fe   | eature |      |  |
| MENU Exit OS            | D      |      |             |        |      |  |

# Image (изображение) (Компьютерный режим / Видеорежим)

### Keysyone

Регулирует искажение, вызванное наклоном проектора (± 8 градусов).

### Aspect Ratio

Вы можете использовать данную функцию, чтобы выбрать нужное соотношение сторон изображения.

- 4:3 : Входной сигнал будет масштабироваться, чтобы поместиться на проекционном экране.
- 16:9 : Входной сигнал будет масштабироваться, чтобы поместиться
- Авто : Сохраняет оригинальные пропорции изображения и увеличивает его для соответствия количеству пикселей по горизонтали или вертикали.

#### Sharpness

Этот параметр регулирует яркость изображения.

- Нажмите кнопку (), чтобы уменьшить резкость.
- Нажмите кнопку (•), чтобы уменьшить резкость.

#### **H.Position (Horizontal Position)**

- ▶ Нажмите кнопку (▲), чтобы переместить изображение влево.
- Нажмите кнопку (), чтобы переместить изображение вправо.

#### V. Position (Vertical Position)

- Нажмите кнопку () чтобы переместить изображение влево.
- Нажмите кнопку (•) чтобы переместить изображение вправо.

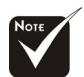

"Sharpness" поддерживаются в режимах и DVI/ Компьютерный режим..

#### Русский... 22

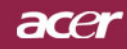

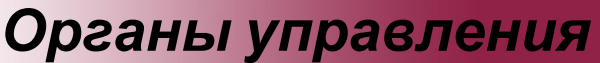

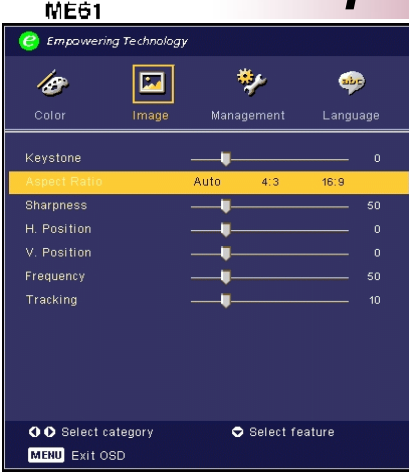

# Image (изображение) (Компьютерный режим / Видеорежим)

#### Frepuency

Параметр «Frequency» (Частота) изменяет частоту отображения данных, чтобы она соответствовала частоте вашей видеокарты.

Если на экране наблюдается вертикальная мигающая полоса, используйте эту функцию для регулировки.

#### Tracking

«Tracking» (Трекинг) позволят синхронизировать сигнал дисплея с видеокартой.

Если на экране наблюдается нестабильное или мигающее изображение, исправьте этот эффект при помощи данной функции.

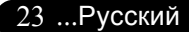

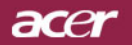

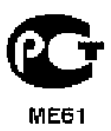

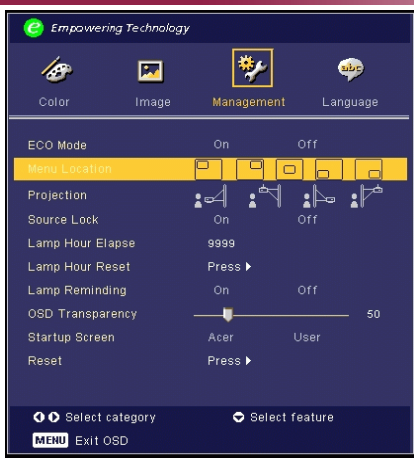

# Management (Управление) (Компьютерный режим / Видеорежим)

### ECO Mode

Выберите «On» для затемнения лампы проектора, что уменьшит потребление электроэнергии, увеличит срок службы лампы и уменьшит шум. Выберите «Off», чтобы включить нормальный режим.

### Menu Location

Выберите положение меню на экране.

### Projection

Front-Desktop

Заводская установка по умолчанию.

Rear-Desktop

При выборе данной функции, проектор обращает изображение так, чтобы его можно было проецировать из- за прозрачного экрана.

⊾

#### Front-Ceiling

При выборе данной функции, проектор переворачивает изображение для проецирования при установке проектора на потолке.

: 🗖

#### Rear-Ceiling

При выборе этой функции, проектор одновременно обращает и переворачивает изображение. Вы можете проецировать изображение из-за прозрачного экрана, установив проектор на потолке.

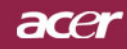

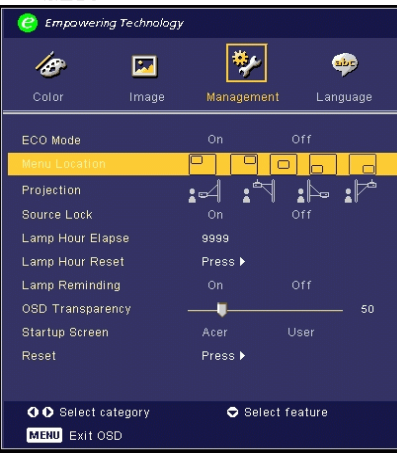

ME61

# Management (УпраТение) (Компьютерный режим / Видеорежим)

### Source Lock

Если функция source lock (фиксация источника) выключена, то при потере сигнала проектор будет вести поиск другого сигнала.При включенном режиме блокировки источника текущий канал фиксируется до нажатия клавиши «Источник» на пульте дистанционного управления для выбора следующего источника.

### Lamp Hour Elapse

Отображает прошедшее время работы лампы в часах.

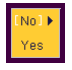

#### Lamp Hour Reset

Нажмите клавишу 🕟 после выбора «Yes» для обнуления счётчика часов работы лампы.

### Lamp Reminding

Выберите данную функцию, чтобы отобразить или скрыть предупредительное сообщение при необходимости замены лампы. Сообщение отобразится за 30 часов до окончания срока службы лампы.

### **OSD Transparency**

Настройка прозрачности экранного меню.

#### Start-up Screen

Используйте эту функцию для выбора стартового экрана. Если Вы изменили настройки, то они начинают действовать после выхода из OSD меню.

- Acer: Экран Настроек проектора Acer по умолчанию.
- User: Экран Настроек с настройками пользователя, загруженный с персонального компьютера на проектор с помощью USB кабеля и утилиты «My Start-up Screen» (Мой Экран Настроек) (описание см. в следующем разделе).

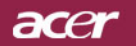

1 🤌 🖬 🤊 🖓 🔮 💼 🕸 A 🖗 🖗 🗊 🚵

# Органы управления

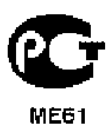

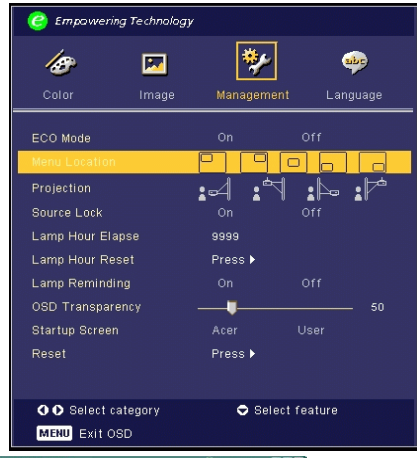

# Management (Управление) (Компьютерный режим / Видеорежим)

My Start-up Screen

«My Start-up Screen» фирмы Acer – это утилита для ПК, позволяющая пользователю по желанию заменять исходный пусковой экран проектора Acer на свой экран. Вы можете установить утилиту «My Start-up Screen» с инсталляционного компакт-диска. Сотдините проектор с вашим ПК кабелем USB, затем запустите утилиту «My Start-up Screen» для загрузки нужного Вам изображения из вашего ПК в проектор. До начала загрузки проектора должен войти в «Download Mode». Выполняйте нижеприведенные указания для входа в режим загрузки «Download Mode».

- Если сетевой шнур питания проектора был отсоединен, то подсоедините его.
- 2. Если проектор был включен, то дважды нажмите кнопку питания, чтобы выключить проектор.
- 3. Убедитесь, что вентилятор проектора отключен и СДиндикатор «Power» мигает.
- 4. Нажмите и удерживайте кнопку «Menu/Enter», затем нажмите кнопку « ひ ».
- Когда СД-индикаторы «Тетр» и «Lamp» снова загорятся, отпустите обе кнопки, и проектор войдет в режим загрузки.
- Проверьте, что USB-кабель вставлен и подсоединен к проектору.Более подробные пояснения о процедуре загрузки утилиты «My Start-up Screen» приведены в справке.

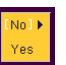

#### Reset

Нажмите клавишу (•) после выбора «Yes» для возвращения параметров дисплея во всех меню к заводским установкам.

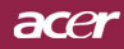

# Приложения

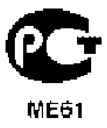

### Устранение неполадок

Если в вашем проекторе обнаружились неполадки, ознакомьтесь со следующей информацией. Если проблему устранить не удалось, пожалуйста, обратитесь к местному продавцу или в ервисный центр.

#### Проблема: На экране отсутствует изображение.

- Убедитесь, что все кабели и электропитание правильно и надежно подключены, как описано в разделе «Установка».
- ▶ Убедитесь, что контакты разъемов ее согнуты и не сломаны.
- Проверьте, что лампа проектора надежно установлена. Пожалуйста, см. раздел «Замена лампы».
- Убедитесь, что сняли крышку объектива, и проектор включен.
- Убедитесь в том, что не включена функция "Hide" (спрятать).

#### Проблема: Изображение отображается частично,

- Нажмите клавишу «Re-Sync» на пульте дистанционного управления.
- Если вы используете ПК:

Если разрешение экрана компьютера выше 1024 x 768, выполните следующие шаги, чтобы изменить разрешение.

Для Windows 3.x:

- 1. В диспетчере программ Windows (Program Manager), щелкните значок «Windows Setup» (Установка Windows) в группе Main (Главная).
- Проверьте, что установленное экранное разрешение меньше или равно 1024 x 768 точек.

Для Windows 95,98,2000,XP:

- Откройте «My Computer» (Мой компьютер), папку «Control Panel» (Панель управления), и дважды щелкните значок «Display» (Экран).
- 2. Выберите вкладку «Setting» (Параметры).
- Разрешение выбирается ползунком «Desktop Area» (Разрешение экрана). Проверьте, что установленное экранное разрешение меньше или равно 1024 x 768 точек.

#### Если проектор все равно не отображает изображение полностью, вам нужно будет также изменить тип монитора, который вы используете. См. следующие шаги.

- 4. Выполните предыдущие шаги 1 и 2. Нажмите кнопку «Advanced Properties» (Дополнительно).
- 5. Нажмите кнопку «Change» (Изменить) на вкладке «Monitor» (Монитор).

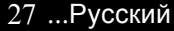

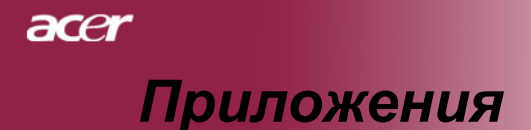

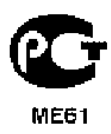

- Выберите пункт «Show all devices» (Вывести полный список устройств). Затем выберите пункт «Standard monitor types» (Стандартные мониторы) в списке «Manufacturers» (Изготовитель), выберите монитор с нужным разрешением в списке «Models» (Модель).
- 7. Проверьте, что установленное разрешение монитора меньше или равно 1024 x 768 точек.
- Если вы используете портативный ПК:
  - 1. Сначала вам необходимо выполнить приведенные выше шаги по установке разрешения компьютерного дисплея.
  - Переключите дисплей портативного компьютера в режим «external display only» (только внешний дисплей) или «CRT only» (только ЭЛТ).
- Если вы затрудняетесь изменить разрешение или изображение на вашем мониторе застывает, перезапустите все оборудование и проектор.

# Проблема: Экран ноутбука или компьютера PowerBook не отображает вашу презентацию.

- Если вы используете портативный ПК: Некоторые портативные ПК могут отключать экран при использовании второго дисплея. Обратитесь за информацией о включении отображения на экране к документации вашего компьютера.
- Если вы используете Apple PowerBook: В «Пультах» (Control Panels), откройте пульт «Дисплей PowerBook» (PowerBook Display) и выберите пункт «Включить видеоповтор» (Video Mirroring "On").

#### Проблема: Нестабильное или мигающее изображение

- Для устранения этой неполадки используйте функцию «Tracking» (Трекинг). См. страницу 23.
- Измените цветовую настройку монитора при помощи вашего компьютера.

# Проблема: На изображении наблюдается вертикальная мигающая полоса

- Для регулировки используйте функцию «Frequency» (Частота). См. страницу 22.
- Проверьте и заново настройте режим отображения видеокарты, чтобы он был совместим с данным прибором. См. страницу 26.

#### Проблема: Изображение не сфокусировано

- Отрегулируйте кольцо фокусировки на объективе проектора. См. страницу 14.
- Убедитесь, что проекционный экран находится на требуемом расстоянии от 5 метра до 40 метров от проектора.

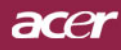

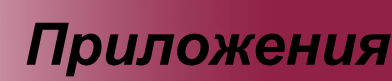

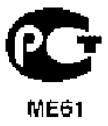

#### Проблема: При просмотре DVD формата 16:9 изображение растянуто.

Проектор автоматически определяет DVD формата 16:9 и регулирует соотношение сторон посредством цифрового преобразования до полного экрана формата 4:3 по умолчанию.

Если изображение все еще растянуто, вам необходимо также отрегулировать соотношение сторон следующим образом:

- Пожалуйста, выберите соотношение сторон 4:3 на вашем DVD проигрывателе, если вы воспроизводите DVD формата 16:9.
- Если вы не можете выбрать соотношение сторон 4:3 на вашем DVD проигрывателе, пожалуйста выберите соотношение сторон 4:3 в экранном меню.

#### Проблема: Изображение перевернуто.

Выберите пункт «Management» (Управление) в экранном меню и отрегулируйте направление проекции. См. стр. 24.

#### Проблема: Лампа перегорела или издала хлопок

Когда срок службы лампы окончится, она перегорит и может издать громкий хлопок. Если это произойдет, проектор не включится, пока не будет заменен блок лампы. Чтобы заменить лампу, выполните процедуры, перечисленные в разделе «Замена лампы». См. стр. 31.

| Сообщение                                  | Синий/красный<br>светодиодный<br>индикатор<br>питания | Индикатор-<br>температуры  | дикатор<br>лампы           |
|--------------------------------------------|-------------------------------------------------------|----------------------------|----------------------------|
| Входной кабель питания                     | Мигающий красный                                      | Интервал мигания<br>100 мс | Интервал мигания<br>100 мс |
| Ждущий режим                               | Мигающий красный                                      | 0                          | 0                          |
| Запуск лампы                               | Синий - 🔆 -                                           | 0                          | 0                          |
| Питание включено                           | Синий - 🔆-                                            | 0                          | 0                          |
| Питание отключено<br>(Стадия охлаждения 1) | Часто мигающий красный                                | 0                          | 0                          |
| Питание отключено<br>(Стадия охлаждения 2) | Редко мигающий красный                                | 0                          | 0                          |
| Ошибка<br>(неисправность лампы)            | 0                                                     | 0                          | <u> </u>                   |
| Ошибка<br>(температурная неполадка)        | ×.                                                    | الله<br>الله               | 0                          |
| Ошибка(вентилятор<br>заблокирован)         | 0                                                     | Мигает                     | 0                          |
| Ошибка(перегрев)                           | 0                                                     | ×                          | 0                          |
| Ошибка(отказ лампы)                        | 0                                                     | 0                          | <b>※</b>                   |

#### Проблема: Световое сообщение на индикаторе

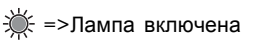

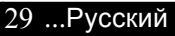

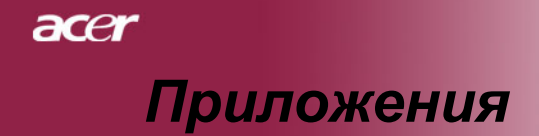

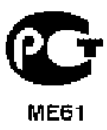

#### Проблема: Напоминающие сообщения

- Если срок службы лампы истекает, то в течение около 10 секунд будет отображаться сообщение "Lamp is approaching the end of its useful life in full power operation. Replacement Suggested!".
- "Projector Overheated. Lamp will automatically turn off soon. "появится при перегреве системы.
- "Fan fail. Lamp will automatically turn off soon." появится при выходе вентилятора из строя.

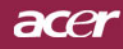

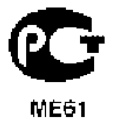

# Приложения

117/1111111

## Замена лампы

Проектор самостоятельно определит срок службы лампы. Он покажет предупредительное сообщение Если срок службы лампы истекает, то в течение около 10 секунд будет отображаться сообщение "Lamp is approaching the end of its useful life in full power operation. Replacement Suggested!".

Увидев такое сообщение, как можно скорее замените лампу. Перед заменой лампы убедитесь, что проектор охлаждался,

по крайней мере, 30 минут.

......

Процедура замены лампы:

- 1. Выключите питание проектора, нажав кнопку выключения питания.
- 2. Подождите не менее 30 минут, пока проектор остынет.

- 3. Отключите кабель питания.
- 4. При помощи отвертки вывинтите винт из крышки.
- Сдвиньте и снимите крышку.
- 6. Отвинтите 2 винта с блока лампы.
- 7. Извлеките блок лампы.

Для замены блока лампы, повторите предыдущие шаги в обратном порядке.

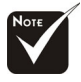

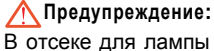

высокая емпература! Перед заменой лампы дождитесь, пока он

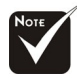

#### **Лредупреждение**:

Чтобы избежать травмы, не роняйте блок лампы и не трогайте колбу лампы. Колба может разбиться и повлечь травму, если ее уронить.

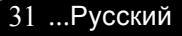

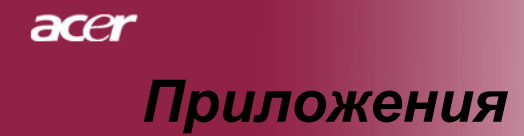

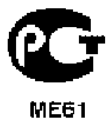

### Технические характеристики

Указанные далее характеристики могут изменяться без дополнительного уведомления. Для получения окончательных характеристик обратитесь к анонсированным Асег маркетинговым характеристикам.

| Световой затвор                     | - Микроконтроллер DLP™ Technology производства Texas<br>Инструменты                                                 |
|-------------------------------------|----------------------------------------------------------------------------------------------------|
| Лампа                               | - 150Вт сменная лампаКоличество пикселей                                                                            |
| Количество пикселей                 | - 1024 пикселей (по горизонтали) x 768 линий (по вертикали)                                                         |
| Отображаемые цвета                  | - 16,7 млн. цветов                                                                                                  |
| Контрастность                       | - 1800:1 (Полностью Вкл/Полностью Выкл )                                                                            |
| Равномерность                       | - 80%                                                                                                    |
| Уровень шума                        | - 38 дБ(А) (стандартный режим)/35 дБ(А) (ЕСО режим)                                                                 |
| Линза проектора                     | <ul> <li>F/2,7~2,88 f=28,43~32,73мм с 1,15-кратной ручной фокусировкой</li> </ul>                                   |
| Размер экрана проектора (Диагональ) | - от 31,7 до 300 дюймов по диагонали                                                                                |
| Расстояние проецирования            | - от 5 до 40 фута (от 1,5 до 12,2 метров)                                                                           |
| Поддерживаемые видеорежимы          | - совместимость с NTSC3,58/NTSC 4,43/PAL/SECAM и HDTV                                                               |
|                                     | <ul> <li>Поддержка композитного и S-Video интерфейсов</li> </ul>                                                    |
| Горизонтальная частота              | <ul> <li>Частота горизонтальной развёртки от 31,5кГц до 100кГц</li> </ul>                                           |
| Вертикальная частота                | <ul> <li>Частота вертикальной развёртки от 56Гц до 85Гц</li> </ul>                                                  |
| Источник питания                    | <ul> <li>Универсальный, с входным напряжением 100-240В</li> <li>Частота 50/60Гц</li> </ul>                          |
| Разъёмы ввода/вывода                | <ul> <li>Питание Гнездо для питания от сети переменного тока</li> <li>VGA вход:</li> </ul>                          |
|                                     | <ul> <li>Один 15-контактный разъём D-sub для VGA, компонентного<br/>или HDTV сигнала</li> <li>Видеовход:</li> </ul> |
|                                     | Один композитный видеовход RCA                                                                                      |
|                                     | Один видеовход S-Video                                                                                              |
|                                     | <ul> <li>USB:Один разъём USB для удалённого управления</li> </ul>                                                   |
| Bec                                 | - 2,3 фунта (1 кг)                                                                                                  |
| Габариты (Ш х В х Г)                | - 7,9 x 2,8 x 6,4 дюйма (200 x 71 x 163 мм)                                                                         |
| Условия окружающей среды            | - Рабочая температура: от 41 до 95 градусов F<br>(от 5 до 35 градусов C)                                            |
|                                     | Влажность: до 80% (неконденсирующиися)                                                                              |
|                                     | - Температура хранения: от -4 до 140 градусов н                                                                     |
|                                     |                                                                                                    |
| <u></u>                             | Блажность, до 80% (неконденсирующиися)                                                                              |
| соответствие правилам оезопасности  | PSE, CB Report, CCC                                                                                                 |

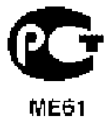

# Приложения

# Совместимые режимы

|              |             | (АНАЛОГОВЫЙ<br>СИГНАЛ)         |                                  |  |
|--------------|-------------|--------------------------------|----------------------------------|--|
| Режим        | Разрешение  | Частота верт.<br>разв.<br>(Гц) | Частота гориз.<br>разв.<br>(кГц) |  |
| VESA VGA     | 640 x 350   | 70                             | 31.5                             |  |
| VESA VGA     | 640 x 350   | 85                             | 37.9                             |  |
| VESA VGA     | 640 x 400   | 85                             | 37.9                             |  |
| VESA VGA     | 640 x 480   | 60                             | 31.5                             |  |
| VESA VGA     | 640 x 480   | 72                             | 37.9                             |  |
| VESA VGA     | 640 x 480   | 75                             | 37.5                             |  |
| VESA VGA     | 640 x 480   | 85                             | 43.3                             |  |
| VESA VGA     | 720 x 400   | 70                             | 31.5                             |  |
| VESA VGA     | 720 x 400   | 85                             | 37.9                             |  |
| SVGA         | 800 × 600   | 56                             | 35.2                             |  |
| SVGA         | 800 × 600   | 60                             | 37.9                             |  |
| SVGA         | 800 × 600   | 72                             | 48.1                             |  |
| SVGA         | 800 × 600   | 75                             | 46.9                             |  |
| SVGA         | 800 × 600   | 85                             | 53.7                             |  |
| VESA XGA     | 1024 x 768  | 60                             | 48.4                             |  |
| VESA XGA     | 1024 x 768  | 70                             | 56.5                             |  |
| VESA XGA     | 1024 x 768  | 75                             | 60.0                             |  |
| VESA XGA     | 1024 x 768  | 85                             | 68.7                             |  |
| * VESA SXGA  | 1152 x 864  | 70                             | 63.8                             |  |
| * VESA SXGA  | 1152 x 864  | 75                             | 67.5                             |  |
| * VESA SXGA  | 1152 x 864  | 85                             | 77.1                             |  |
| * VESA SXGA  | 1280 x 1024 | 60                             | 63.98                            |  |
| * VESA SXGA  | 1280 x 1024 | 75                             | 79.98                            |  |
| * VESA SXGA+ | 1400 x 1050 | 60                             | 63.98                            |  |
| MAC LC 13"   | 640 x 480   | 66.66                          | 34.98                            |  |
| MAC II 13"   | 640 x 480   | 66.68                          | 35                               |  |
| MAC 16"      | 832 x 624   | 74.55                          | 49.725                           |  |
| MAC 19"      | 1024 x 768  | 75                             | 60.24                            |  |
| * MAC        | 1152 x 870  | 75.06                          | 68.68                            |  |
| MAC G4       | 640 x 480   | 60                             | 31.35                            |  |
| i Mac DV     | 1024 x 768  | 75                             | 60                               |  |
| * i Mac DV   | 1152 x 870  | 75                             | 68.49                            |  |
| * i Mac DV   | 1280 x 960  | 75                             | 75                               |  |

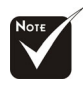

**Примечание:** "\*" сжатое компьютерное изображение.

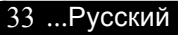